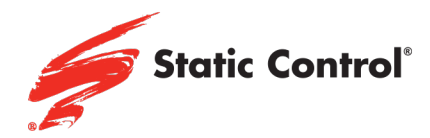

# How to Disable Automatic Firmware Updates in Select HP Printers

In the HP LaserJet M255, M282/M283 MFP and related printer models:

On printer screen, select the Setup option, then select Service:

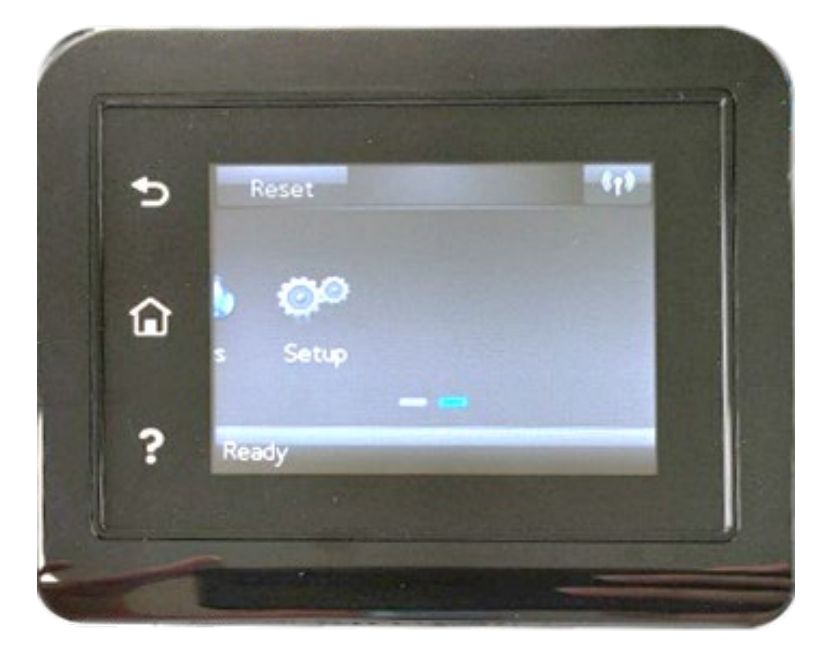

Select Service:

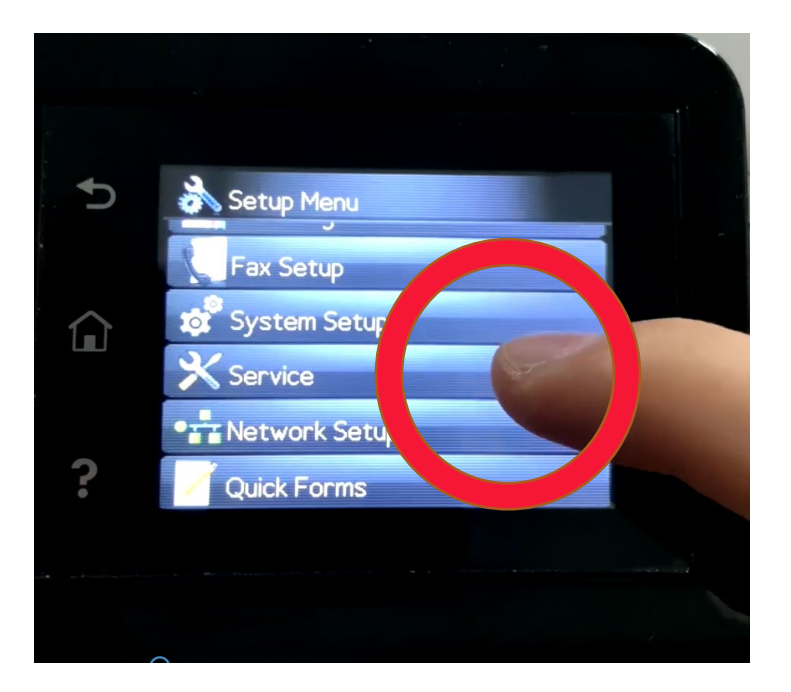

### www.scc-inc.com

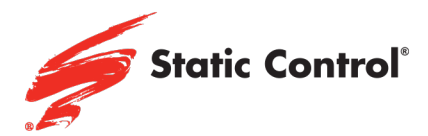

Select LaserJet Update:

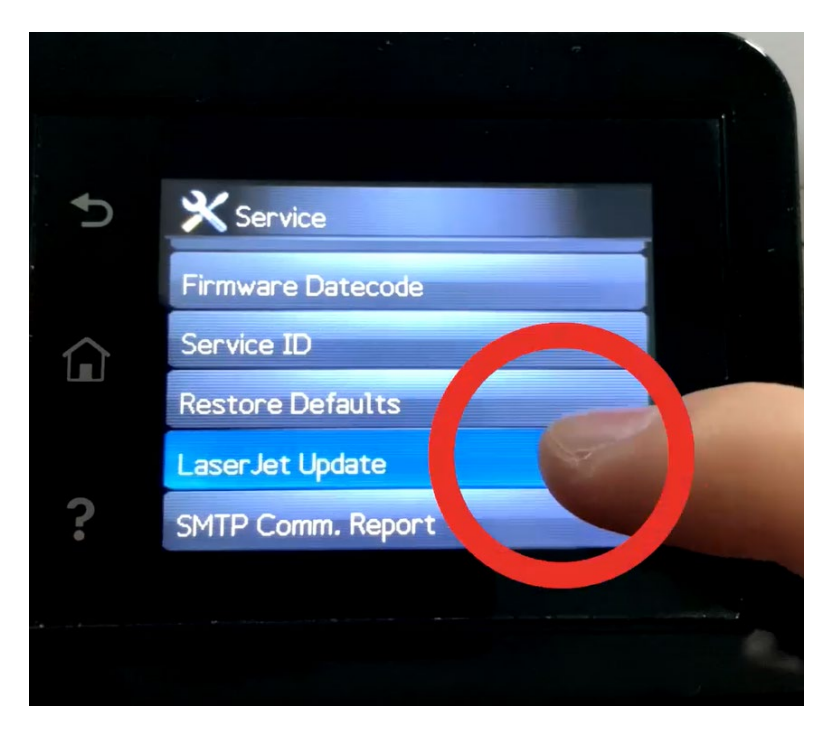

An information paragraph may appear. Click Next:

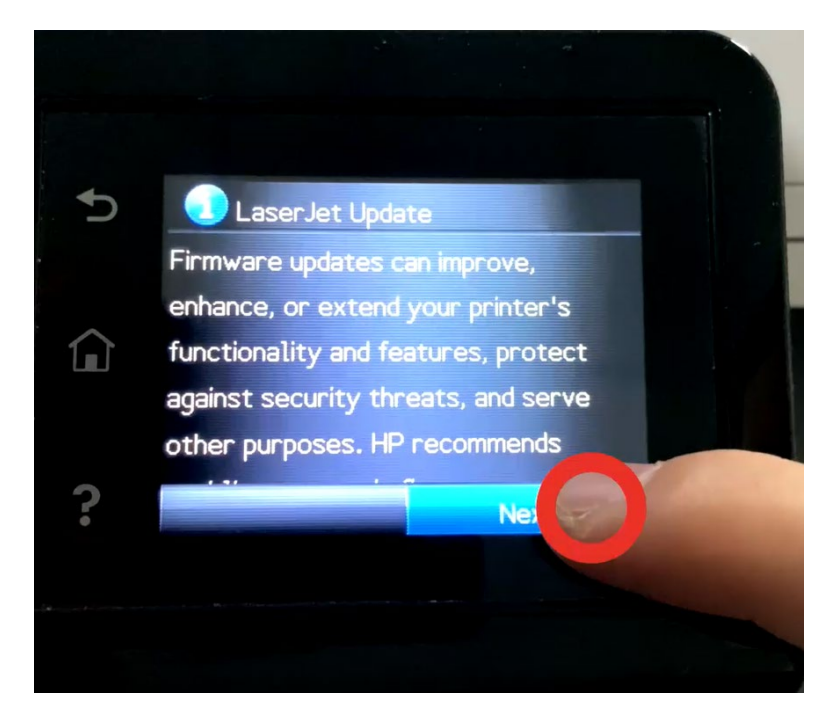

### www.scc-inc.com

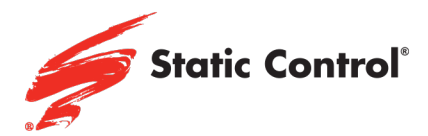

# Click Manage Update:

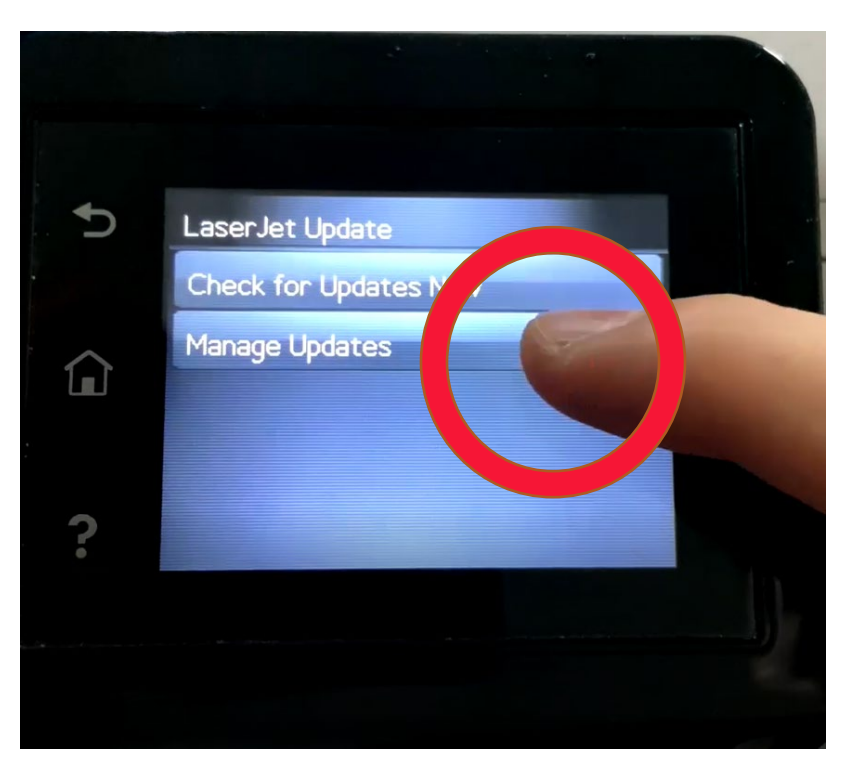

Click Allow Updates:

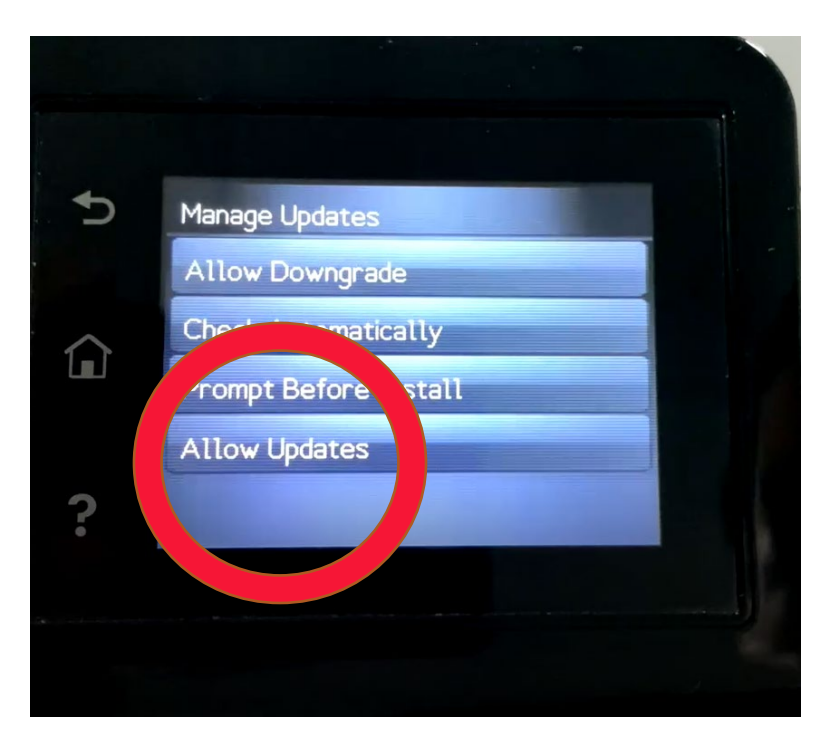

### www.scc-inc.com

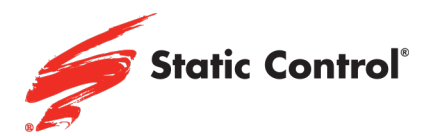

Click No:

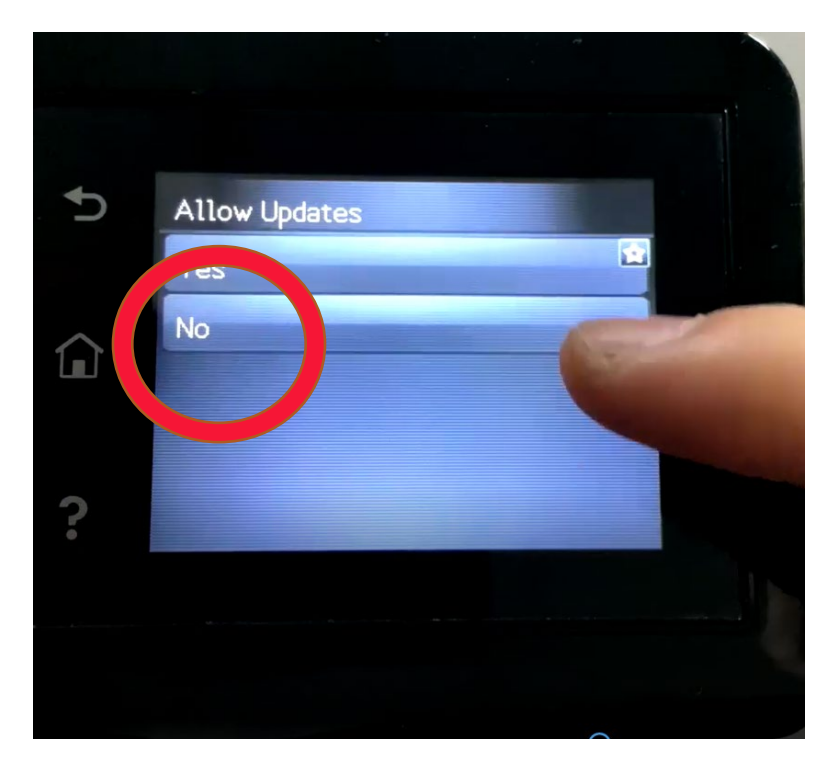

This will return you to the "Manage Update" screen. Now select "Prompt Before Install"

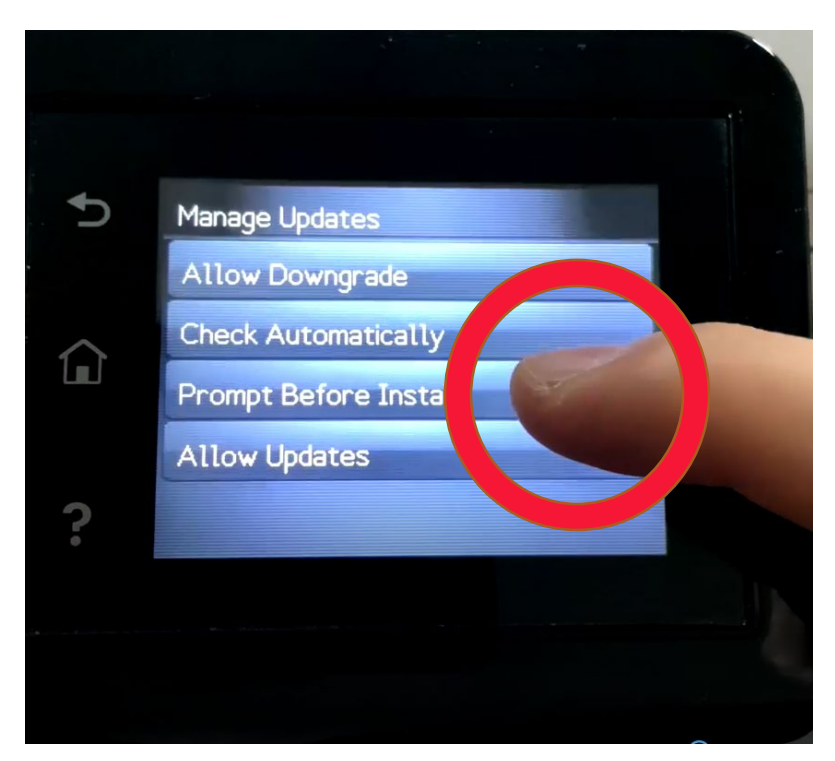

www.scc-inc.com

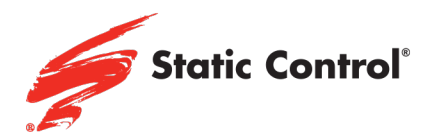

Click Always Prompt:

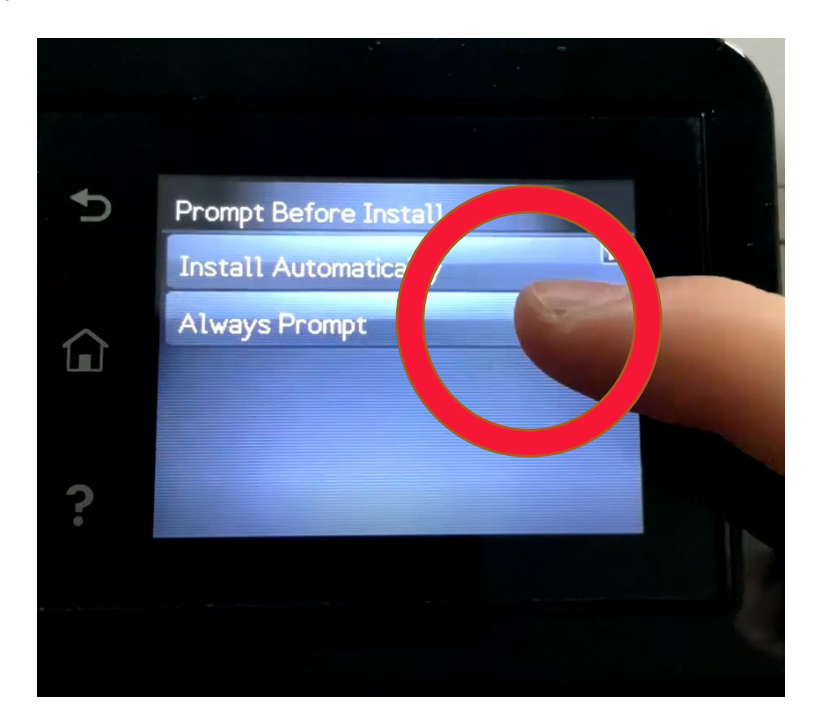

This will return you to the Manage Updates page. Click Check Automatically:

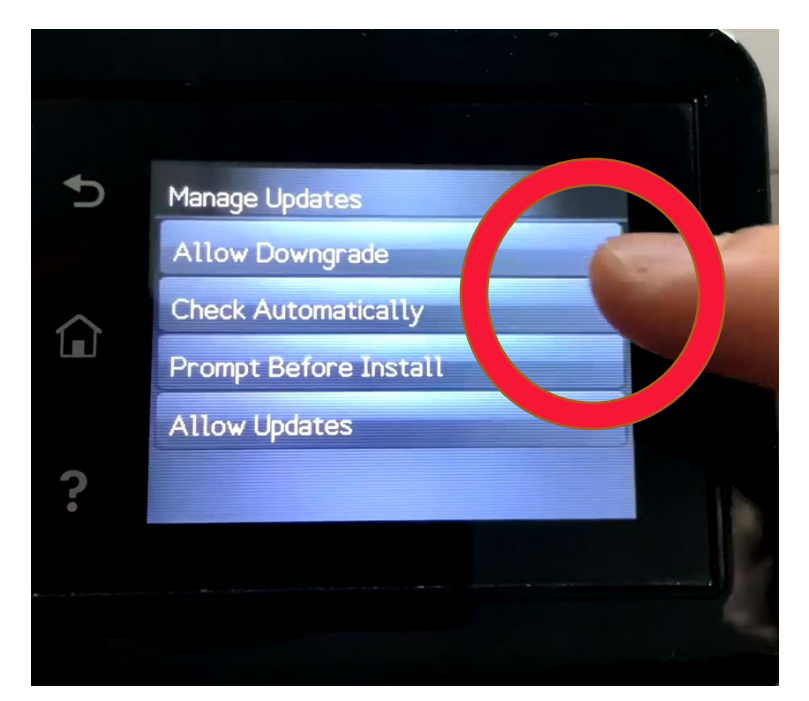

## www.scc-inc.com

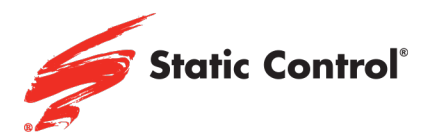

Select Off:

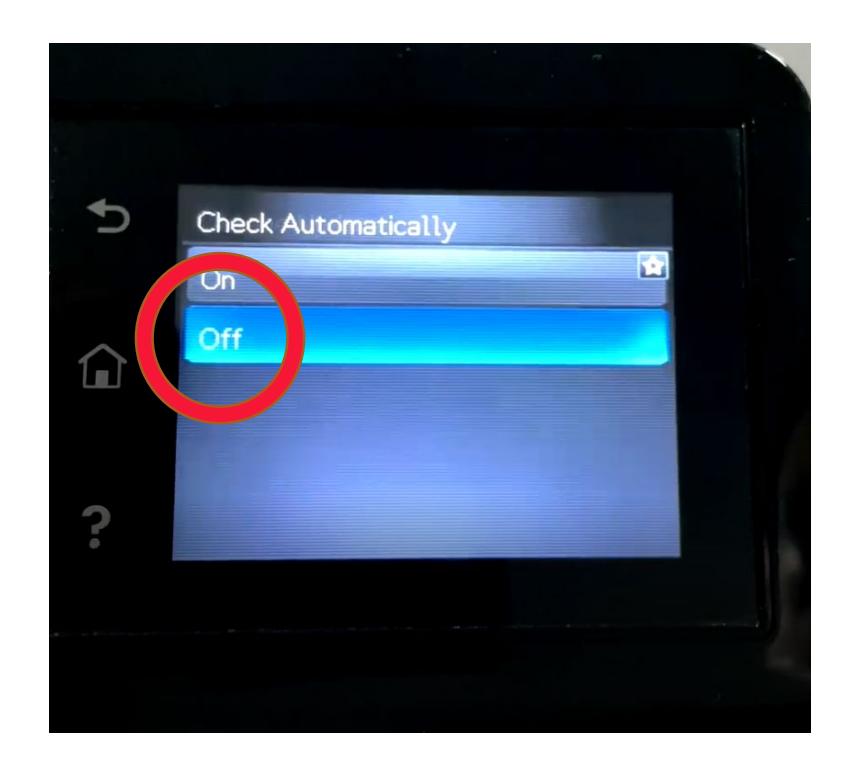

You have now disabled automatic firmware updates in this printer.

Note that printer interfaces can vary between different models, so prompts may be in a different order but the instructions are generally the same across models. For more information, reach out directly to your sales representative.